## Veiledning for utfylling av digitalt vurderingsskjema for praksis

Send denne på e-posten til praksisveilederen din. <u>https://skjema.no/hiof/hiof\_3510</u>

Skjemaene kan i tillegg til PC/MAC, brukes på smarttelefon eller tablet.

Under finner du gangen i praksisvurderingsskjemaene. Dette må gjøres to ganger, en gang til halvtid og en gang til sluttvurderingen. Det er viktig at man er nøye med å sette inn riktig e-postadresse til student og lærer ved høgskolen. Da dette er det som avgjør om de kommer inn i skjemaet etter det ser sendt videre.

## Veileder på praksisplass

- 1. Praksisveileder åpner skjemaet sammen med student på første veiledningstime og fyller ut siden informasjon om praksis. Student har sitt studentnummer klart, når dette fylles inn registreres studentinformasjonen til skjemaet automatisk.
  - a. Det er viktig at det er praksisveileder som logger inn med min-id og starter utfyllingen.
- 2. Praksisveileder lagrer skjemaet.
  - a. Studenten får ikke tilgang til å åpne det påstartede skjemaet før veileder har sendt inn skjemaet.
- 3. Praksisveileder forsetter utfyllingen av praksisvurderingen opp mot halvtidsvurdering og mellomlagrer ved utfylling.
- 4. Det er viktig at man haker av for hvilken praksisperiode det gjelder, og om det er hel- eller halvtidsvurderingen man er i gang med.
- 5. Praksisveileder fullfører utfyllingen av alle sine felter og trykker deretter kontroller og send inn.

## Student

- 1. Studenten mottar en e-post med lenke til skjemaet med halvtidsvurderingen som praksisveileder har fylt ut.
- 2. Studenten kan da legge inn sin kommentar
  - a. Om studenten ikke sender inn sin kommentar innen 7 dager blir skjemaet automatisk videresendt til lærer ved høgskolen
- 3. Studenten trykker kontroller og send inn.

## Lærer ved Høgskolen

- 1. Lærer ved høgskolen mottar en e-post med lenke til skjemaet som både student og veileder allerede har fylt inn.
- 2. Lærer ved høgskolen vurderer praksisperioden.
- 3. Lærer trykker kontroller og send inn

Studenten vil motta en e-post om at praksisvurderingen er gjennomført og med instruksjoner på hvordan studenten kan laste ned resultatet.

Om du skulle ha spørsmål eller utfordringer med å bruke skjemaet, som du ikke finner svar på i dette veiledningsdokumentet, kan du ta kontakt med Anders Hauge Olsen på <u>anders.h.olsen@hiof.no</u>.